# Comment modifier les Voilà! informations sur le profil d'un employé?

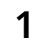

Navigate to https://console.voila.app/fr/employees

#### 2 Sélectionnez l'onglet Employés

|   | E                             |               |                |           |                      |                            |                                 |                       |               |            | (        | २ 🔺 🖞 | <u>1</u> |
|---|-------------------------------|---------------|----------------|-----------|----------------------|----------------------------|---------------------------------|-----------------------|---------------|------------|----------|-------|----------|
|   | Nom 个                         | Statut        | Téléphone      | NIP poinç | Courriel             | Équipes                    | Positions                       | Lieux                 | Embauche      | Heures max | \$/H     | Exp   |          |
|   | Gestionnaire                  | Temps plein   |                | 00001     | demovoila+bonesso@   | Personnel clinique         |                                 | Ri                    | 20 mai 2018   | 40h        | 15,00 \$ | 0h    |          |
|   | Anthony Michaud 🔺             | Temps plein   |                | 98233     | christianmichaud93+9 | Cuisine Personnel clinique |                                 | Restaurant 3 R2 RI    |               | 40h        |          | Oh    |          |
| E | Bruno Aldik<br>Administrateur | Temps plein   |                | 31412     | demovoila+aldik1@gm  | Cuisine Personnel dinique  |                                 | Restaurant 3 R2 RI +1 | 14 oct. 2010  | 37.5h      | 14,50 \$ | 0h    |          |
|   | 🐁 Bruno Aldik 🔺               | Temps plein   |                | 40278     | demovoila+aldik@gma  | Cuisine Personnel dinique  | Infirmière                      | Restaurant 3 R2 RI +1 | 14 oct. 2010  | 40h        | 14,50 \$ | Oh    |          |
|   | Christian Michel              | Temps plein   | (514) 409-4793 | 79911     | christianmichaud93@g | Cuisine Personnel clinique |                                 | Restaurant 3 R2 CB    | 3 aoút 2018   | 40h        |          | Oh    |          |
|   | Christine Rashford            | Temps plein   |                | 85303     | demovoila+rashford@  | Cuisine Personnel clinique | Infirmière                      | Restaurant 3 R2 CB    | 25 nov. 2009  | 40h        | 12,50 \$ | Oh    |          |
|   | Claudia Hamilton              | Temps plein   |                | 14586     | demovoila+hamilton@  | Cuisine Personnel clinique |                                 | Restaurant 3 R2 CB    | 16 juin 2018  | 40h        | 11,50 \$ | 0h    |          |
|   | David Gauthier 🔺              | Temps plein   |                | 90687     | dgenest@voila.app    | Cuisine Personnel clinique |                                 | Restaurant 3 R2 CB    |               | 40h        | 20,00 \$ | 0h    |          |
|   | Administrateur                | Temps plein   | (438) 883-4544 | 12345     | demovoila@gmail.com  | Cuisine Personnel clinique |                                 | Restaurant 3 R2 CB    |               | 40h        |          | 0h    |          |
|   | 123                           | Temps plein   | (411) 322-5656 | 21226     | elonmusk@tesla.com   | Cuisine Personnel clinique |                                 | Restaurant 3 R2 CB    | 6 juin 2022   | 40h        | 24,00 \$ | 0h    |          |
|   | Émilie Lockhead               | Étudiant      |                | 86783     | demovoila+lockhead@  | Cuisine Personnel dinique  | Superviseur Serveur 1 Hôte 1    | Restaurant 3 R2 CB    | 11 juil. 2016 | 40h        | 11,50 \$ | 0h    |          |
|   | Filippo Boileau               | Temps plein   | (438) 499-4792 | 23886     |                      | Cuisine Personnel dinique  | Superviseur Serveur 1 Hôte 1 +2 | Restaurant 3 R2 RI +1 |               |            |          | 0h    |          |
|   | Isabelle Lemieux              | Temps plein   |                | 15477     | demovoila+lemieux@g  | Cuisine Personnel dinique  | Superviseur Serveur 1 Hôte 1    | Restaurant 3 R2 CB    | 30 janv. 2007 | 40h        | 12,50 \$ | 96h   |          |
|   | Jennifer Zappa                | Temps partiel |                | 04015     | demovoila+zappa@gm   | Cuisine Personnel clinique | Superviseur Serveur 1 Hôte 1    | Restaurant 3 R2 CB    | 26 mai 2007   | 40h        | 12,50 \$ | 0h    |          |

### Cliquez sur l'employé que vous aimeriez modifier

| pilà!       | ₹ | Employés                                    |               |                |           |                      |                            |                                 |                       |               | Actif          | fs (42) 🛛 II |
|-------------|---|---------------------------------------------|---------------|----------------|-----------|----------------------|----------------------------|---------------------------------|-----------------------|---------------|----------------|--------------|
| r We        |   |                                             |               |                |           |                      |                            |                                 |                       |               |                |              |
| bridge      |   | Nom ↑                                       | Statut        | Téléphone      | NIP poinç | Courriel             | Équipes                    | Positions                       | Lieux                 | Embauche      | Heures max     | \$/H         |
| ≌           |   | Gestionnaire<br>ID: 2205                    | Temps plein   |                | 00001     | demovoila+bonesso@   | Personnel clinique         |                                 | RI                    | 20 mai 2018   | 40h            | 15,00 :      |
| ••          |   | Anthony Michaud                             | Temps plein   |                | 98233     | christianmichaud93+9 | Cuisine Personnel clinique |                                 | Restaurant 3 R2 RI    |               | 40h            |              |
| <u> </u>    |   | Bruno Aldik<br>Administrateur               | Temps plein   |                | 31412     | demovoila+aldik1@gm  | Cuisine Personnel clinique |                                 | Restaurant 3 R2 RI +1 | 14 oct. 2010  | 37.5h          | 14,50 (      |
| 8           |   | 餋 Bruno Aldik 🔺                             | Temps plein   |                | 40278     | demovoila+aldik@gma  | Cuisine Personnel clinique | Infirmière                      | Restaurant 3 R2 RI +1 | 14 oct. 2010  | 40h            | 14,50 (      |
| ¢           |   | Christian Michel                            | Temps plein   | (514) 409-4793 | 79911     | christianmichaud93@g | Cuisine Personnel clinique |                                 | Restaurant 3 R2 CB    | 3 août 2018   | 40h            |              |
|             |   | Christine Rashford                          | Temps plein   |                | 85303     | demovoila+rashford@  | Cuisine Personnel clinique | Infirmière                      | Restaurant 3 R2 CB    | 25 nov. 2009  | 40h            | 12,50 (      |
| 495         |   | Claudia Hamilton<br>Gestionnaire<br>ID: 100 | Temps plein   |                | 14586     | demovoila+hamilton@  | Cuisine Personnel clinique |                                 | Restaurant 3 R2 CB    | 16 juin 2018  | 40h            | 11,50 (      |
|             |   | David Gauthier 🛦                            | Temps plein   |                | 90687     | dgenest@voila.app    | Cuisine Personnel clinique |                                 | Restaurant 3 R2 CB    |               | 40h            | 20,00 :      |
|             |   | Diane Smith<br>Administrateur               | Temps plein   | (438) 883-4544 | 12345     | demovoila@gmail.com  | Cuisine Personnel clinique |                                 | Restaurant 3 R2 CB    |               | 40h            |              |
|             |   | 10: 123                                     | Temps plein   | (411) 322-5656 | 21226     | elonmusk@tesla.com   | Cuisine Personnel clinique |                                 | Restaurant 3 R2 CB    | 6 juin 2022   | 40h            | 24,00 \$     |
| 58          |   | Émilie Lockhead                             | Étudiant      |                | 86783     | demovoila+lockhead@  | Cuisine Personnel clinique | Superviseur Serveur 1 Hôte 1    | Restaurant 3 R2 CB    | 11 juil. 2016 | 40h            | 11,50 (      |
| 0           |   | Filippo Boileau                             | Temps plein   | (438) 499-4792 | 23886     |                      | Cuisine Personnel clinique | Superviseur Serveur 1 Hôte 1 +2 | Restaurant 3 R2 RI +1 |               |                |              |
| <u>@</u>    |   | Isabelle Lemieux                            | Temps plein   |                | 15477     | demovoila+lemieux@g  | Cuisine Personnel clinique | Superviseur Serveur 1 Hôte 1    | Restaurant 3 R2 CB    | 30 janv. 2007 | 40h            | 12,50 :      |
| रुद्ध<br>FR |   | Jennifer Zappa<br>ID: 552                   | Temps partiel |                | 04015     | demovoila+zappa@gm   | Cuisine Personnel clinique | Superviseur Serveur 1 Hôte 1    | Restaurant 3 R2 CB    | 26 mai 2007   | 40h            | 12,50 (      |
|             |   |                                             |               |                |           |                      |                            |                                 |                       | Rangée        | es par page: 3 | i0 ~         |
| <b>1</b>    |   |                                             |               |                |           |                      |                            |                                 |                       |               |                |              |

### 4 Appuyez sur le champ texte Numéro d'employé pour le modifier

| 1                                                                                                    | Dossier employé                 |                               |                                    | Voir l'horaire                                    | Planifier un congé  |  |  |  |  |  |  |  |
|----------------------------------------------------------------------------------------------------|---------------------------------|-------------------------------|------------------------------------|---------------------------------------------------|---------------------|--|--|--|--|--|--|--|
|                                                                                                    | Profil chez Abridge             |                               |                                    |                                                   |                     |  |  |  |  |  |  |  |
| nne Bonesso                                                                                          | RÔLE                            | NUMÉRO D'EMPLOYÉ              | COURRIEL                           | NUMÉRO DE TÉLÉPHONE                               | NIP I               |  |  |  |  |  |  |  |
| s de connexion                                                                                       | Gestionnaire                    | 2205                          | demovoila+bonesso@gmail.c          | ► ND                                              |                     |  |  |  |  |  |  |  |
| voila+bonesso@ 🔮                                                                                     | Informations générales          |                               |                                    |                                                   |                     |  |  |  |  |  |  |  |
| e                                                                                                    | STATUS<br>Temps plein 🗸 🗸 🗸 🗸 🗸 | DATE D'EMBAUCHE<br>20/05/2018 | MAX D'HEURES PAR SEMAINE<br>40h    | MAX D'HEURES PAR PÉRIODE DE<br>PAIE<br><b>80h</b> | SALA                |  |  |  |  |  |  |  |
| au jeudi 29 septembre 2022                                                                           | Informations supplémentaires    |                               |                                    |                                                   |                     |  |  |  |  |  |  |  |
| s hors disponibilités Non                                                                            | informations supplementaires    |                               |                                    |                                                   |                     |  |  |  |  |  |  |  |
| horaire souhaitées<br>res par semaine 20h<br>ires par semaine 30h<br>ires par periode de paie ND     | GENRE<br>Sélectionner un ge     | nre 🗸                         | DATE DE NAISSANCE<br>ND            |                                                   | ADRESSE             |  |  |  |  |  |  |  |
| ur du fundi au vendredi 4<br>ur par fin de semaine 2<br>jarts par jour 1<br>ires entre les quarts 1h | Contacts d'urgence              |                               |                                    |                                                   |                     |  |  |  |  |  |  |  |
| Toute la journée ♥                                                                                   | NOM DU CONTACT PRIM             | MAIRE                         | TÉLÉPHONE DU CONTACT<br>PRIMAIRE   | NOTE                                              | DU CONTACT PRIMAIRE |  |  |  |  |  |  |  |
| 8:00 - 17:00                                                                                         | ND                              |                               | <b>I</b> ◆ <b>I</b> ND             |                                                   | ND                  |  |  |  |  |  |  |  |
| 8:00 - 17:00 🖤                                                                                       | NOM DU CONTACT SECO             | NDAIRE                        | TÉLÉPHONE DU CONTACT<br>SECONDAIRE | NOTE D                                            | U CONTACT SECONDAIF |  |  |  |  |  |  |  |
| Indisponible                                                                                         | ND                              |                               | ND ND                              |                                                   | ND                  |  |  |  |  |  |  |  |
| Indisponible                                                                                         | R Banques de congés             | 🕅 Banques de congés           |                                    |                                                   |                     |  |  |  |  |  |  |  |
| Indisponible                                                                                         |                                 | Code Quantité                 | Congé pré-appi                     | rouvé Congés                                      | s disponibles       |  |  |  |  |  |  |  |
| Toute la journée 🛡                                                                                   | Congé férié                     | 760 12.84 he                  | ures 8 heures                      | 4.84                                              | heures              |  |  |  |  |  |  |  |

#### 5 Appuyez sur le champs texte Courriel pour le modifier

| :                                                                                               |                | Dossier employé                |          |                                    |        |                                |      | Voir l'horaire                                | Planifier un congé   |
|-------------------------------------------------------------------------------------------------|----------------|--------------------------------|----------|------------------------------------|--------|--------------------------------|------|-----------------------------------------------|----------------------|
|                                                                                                 |                | Profil chez Abridge            |          |                                    |        |                                |      |                                               |                      |
| ine Bonesso                                                                                     |                | RÔLE                           | NUMÉ     | RO D'EMPLOYÉ                       |        | COURRIEL                       | N    | UMÉRO DE TÉLÉPHONE                            | NIP                  |
| de connexion                                                                                    |                | Gestionnaire                   |          | 2205                               | demovo | pila+bonesso@gmail.com         |      | ND                                            |                      |
| oila+bonesso@                                                                                   | 9              | Informations générales         |          |                                    |        |                                |      |                                               |                      |
|                                                                                                 |                | STATUS<br>Temps plein →        | DAT<br>2 | TE D'EMBAUCHE<br>20/05/2018        | MAX    | D'HEURES PAR SEMAINE           | MAX  | D'HEURES PAR PÉRIODE DE<br>PAIE<br><b>80h</b> | SALA                 |
| <b>S</b><br>au jeudi 29 septembre 2022                                                          | :              |                                |          |                                    |        |                                |      |                                               |                      |
| cevoir des<br>hors disponibilités                                                               | on             | Informations supplémentaires   |          |                                    |        |                                |      |                                               |                      |
| es par semaine 22<br>res par semaine 33<br>res par periode de paie 11<br>edu luedi au unandredi | Dh<br>Dh<br>ID | GENRE<br>Sélectionner un genre | ~        |                                    |        | DATE DE NAISSANCE<br>ND        |      |                                               | ADRESSE<br>ND        |
| r par fin de semaine<br>arts par jour<br>es entre les quarts                                    | 2<br>1<br>1h   | Contacts d'urgence             |          |                                    |        |                                |      |                                               |                      |
| Toute la journée                                                                                | •              | NOM DU CONTACT PRIMAIR         | E        |                                    | ΤĖ     | LÉPHONE DU CONTACT<br>PRIMAIRE |      | NOT                                           | E DU CONTACT PRIMAIR |
| 8:00 - 17:00                                                                                    |                |                                |          |                                    |        | ND                             |      |                                               |                      |
| 8:00 - 17:00 🖤                                                                                  |                | NOM DU CONTACT SECONDAI        | RE       | TÉLÉPHONE DU CONTACT<br>SECONDAIRE |        |                                | NOTE | DU CONTACT SECONDAI                           |                      |
| Indisponible                                                                                    |                | ND                             |          |                                    | -      | ND                             |      |                                               | ND                   |
| Indisponible                                                                                    |                | 🕅 Banques de congés            |          |                                    |        |                                |      |                                               |                      |
| Indisponible                                                                                    |                |                                | Code     | Quantité                           |        | Congé pré-appre                | ouvé | Cong                                          | és disponibles       |
| Toute la journée                                                                                | •              | Congé férié                    | 760      | 12.84 heures                       |        | 8 heures                       |      | 4.8                                           | 4 heures             |

#### 6 Appuyez sur le champ texte Numéro de Téléphone pour le modifier

| 1                                                                                   |                   | Dossier employé               |                       |               |                                    | Voir l'ha                                  | Planifier un congé        |  |  |  |
|-------------------------------------------------------------------------------------|-------------------|-------------------------------|-----------------------|---------------|------------------------------------|--------------------------------------------|---------------------------|--|--|--|
|                                                                                     |                   | Profil chez Abridge           |                       |               |                                    |                                            |                           |  |  |  |
| ne Bonesso                                                                          |                   | RÔLE                          | NUMÉRO D'EN           | IPLOYÉ        | COURRIEL                           | NUMÉRO DE TÉLÉPHONE                        | NIP                       |  |  |  |
| s de connexion                                                                      |                   | Gestionnaire                  | 2205                  |               | demovoila+bonesso@gmail.c          |                                            |                           |  |  |  |
| voila+bonesso@                                                                      | ۲                 | Informations générales        |                       |               |                                    |                                            |                           |  |  |  |
| s                                                                                   |                   | STATUS<br>Temps plein 🗸 🗸 🗸 🗸 | DATE D'EMB<br>20/05/2 | AUCHE<br>1018 | MAX D'HEURES PAR SEMAINE<br>40h    | MAX D'HEURES PAR PÉRIODE DE<br>PAIE<br>80h | SALA                      |  |  |  |
| au jeudi 29 septembre 2022<br>ecevoir des<br>s hors disponibilités                  | Non               | Informations supplémentaires  |                       |               |                                    |                                            |                           |  |  |  |
| horaire souhaitées<br>res par semaine<br>res par semaine<br>res par periode de paie | 20h<br>30h<br>ND  | GENRE<br>Sélectionner un ge   | enre V                |               | DATE DE NAISSANCE<br>ND            |                                            | ADRESSE<br>ND             |  |  |  |
| ur par fin de semaine<br>Jarts par jour<br>Jres entre les quarts                    | 4<br>2<br>1<br>1h | Contacts d'urgence            |                       |               |                                    |                                            |                           |  |  |  |
| Toute la journé                                                                     | e 🛡               | NOM DU CONTACT PRI            | MAIRE                 |               | TÉLÉPHONE DU CONTACT<br>PRIMAIRE   |                                            | NOTE DU CONTACT PRIMAIRE  |  |  |  |
| 8:00 - 17:0                                                                         | 0                 |                               |                       |               |                                    |                                            |                           |  |  |  |
| 8:00 - 17:0                                                                         | • 0               | NOM DU CONTACT SECO           | NDAIRE                |               | TÉLÉPHONE DU CONTACT<br>SECONDAIRE |                                            | NOTE DU CONTACT SECONDAIF |  |  |  |
| Indisponible                                                                        |                   | ND                            |                       |               | + ND                               |                                            | ND                        |  |  |  |
| Indisponib                                                                          | le                | 🕅 Banques de congés           |                       |               |                                    |                                            |                           |  |  |  |
| Indisponib                                                                          | le                |                               | Code Q                | uantité       | Congé pré-appr                     | ouvé                                       | Congés disponibles        |  |  |  |
| Toute la journé                                                                     | e 💌               | Congé férié                   | 760                   | 12.84 heures  | 8 heures                           |                                            | 4.84 heures               |  |  |  |

### 7 Appuyez sur le champ texte Nip de poinçon pour le modifier

| ossiei empioye               |                               |                                       |         | voir i noraire                      | Planifier un conge Desactiver l'emplo |
|------------------------------|-------------------------------|---------------------------------------|---------|-------------------------------------|---------------------------------------|
| Profil chez Abridge          |                               |                                       |         |                                     |                                       |
| RÔLE<br>Gestionnaire         | NUMÉRO D'EMPLOYÉ<br>2205      | COURRIEL<br>demovoila+bonesso@gmail.c | NUM     | IÉRO DE TÉLÉPHONE                   | NIP DE POINGON                        |
| nformations générales        |                               |                                       |         |                                     |                                       |
| STATUS<br>Temps plein V      | DATE D'EMBAUCHE<br>20/05/2018 | MAX D'HEURES PAR SEMAINE<br>40h       | MAX D'H | EURES PAR PÉRIODE DE<br>PAIE<br>80h | SALAIRE HORAIRE<br>15\$               |
| nformations supplémentaires  |                               |                                       |         |                                     |                                       |
| GENRE<br>Sélectionner un gen | re v                          | DATE DE NAISSANCE<br>ND               |         |                                     | ADRESSE<br>ND                         |
| Contacts d'urgence           |                               |                                       |         |                                     |                                       |
| NOM DU CONTACT PRIMA<br>ND   | JIRE                          | TÉLÉPHONE DU CONTACT<br>PRIMAIRE      |         | NOT                                 | e du contact primaire<br>ND           |
| NOM DU CONTACT SECONI<br>ND  | DAIRE                         | TÉLÉPHONE DU CONTACT<br>SECONDAIRE    |         | NOTE                                | DU CONTACT SECONDAIRE                 |
| 🕅 Banques de congés          |                               |                                       |         |                                     |                                       |
|                              | Code Quantité                 | Congé pré-appro                       | ouvé    | Cong                                | és disponibles                        |
| Congé férié                  | 760 12.84 heures              | 8 heures                              |         | 4.8                                 | 4 heures                              |

### 8 Appuyez sur le menu déroulant Status pour le modifier

|                                                                                                    | Profil chez Abridge          |                  |
|----------------------------------------------------------------------------------------------------|------------------------------|------------------|
| e Bonesso                                                                                              | RÔLE                         | NUMÉRO D'EMPLOYÉ |
| e connexion                                                                                            | Gestionnaire                 | 2205             |
| a+bonesso@ 🥏                                                                                           | Informations générales       |                  |
|                                                                                                    | STATUS                       | DATE D'EMBAUCHE  |
| udi 29 septembre 2022                                                                                  | Temps prem                   | 20,00,2010       |
| roir des<br>rs disponibilités Non                                                                      | Informations supplémentaires |                  |
| ire souhaitées<br>par semaine 20h<br>par semaine 30h<br>par periode de paie ND<br>plundi au vendredi 4 | GENRE<br>Sélectionner un gen | ıre ∨            |
| er fin de semaine 2<br>par jour 1<br>entre les quarts 1h                                               | Contacts d'urgence           |                  |

### **9** Sélectionnez le status applicable pour l'employé

| •                                                                                                    |        | STATUS                                  |                     | DATE D'EMBAUCHE |
|----------------------------------------------------------------------------------------------------|--------|-----------------------------------------|---------------------|-----------------|
| nibilités<br>ur jusqu'au jeudi 29 septembre 2022                                                                                                    |        | Temps plein                             |                     | 20/03/2018      |
| ttre de recevoir des Non cements hors disponibilités                                                                                                    | Inform | Temps partiel                           |                     |                 |
| intes d'horaire souhaitées<br>m d'heures par semaine 20h<br>m d'heures par semaine 30h<br>um d'heures par periode de paie ND<br>um de jour du lundi au vendredi 4<br>um de jour par fin de semaine 2 |        | Remplaçant<br>Occasionnel<br>Contractue | RE<br>⊧r un genre ∽ |                 |
| um de quarts par jour 1<br>um d'heures entre les quarts 1h                                                                                                    | Conta  | Remplacement temporaire                 |                     |                 |
| CHE Toute la journée 🛡                                                                                                    |        | En probation                            | ACT PRIMAIRE        |                 |
| 8:00 - 17:00                                                                                                    |        | Prospect<br>Formation                   | 2                   |                 |
| 8:00 - 17:00 🛡                                                                                                    |        | Congé parental                          | T SECONDAIRE        |                 |

### Appuyez sur Date d'embauche afin de la modifier

| :                                                                                                 | Dossier employé              |                               |                                    | Voir l'he                                         |  |  |  |  |
|---------------------------------------------------------------------------------------------------|------------------------------|-------------------------------|------------------------------------|---------------------------------------------------|--|--|--|--|
|                                                                                                   | Profil chez Abridge          |                               |                                    |                                                   |  |  |  |  |
| Bonesso                                                                                           | RÔLE                         | NUMÉRO D'EMPLOYÉ              | COURRIEL                           | NUMÉRO DE TÉLÉPHONE                               |  |  |  |  |
| connexion                                                                                         | Gestionnaire                 | 2205                          | demovoila+bonesso@gmail.c          | <b>I</b> ✦ ND                                     |  |  |  |  |
| +bonesso@ 🦁                                                                                       | Informations générales       |                               |                                    |                                                   |  |  |  |  |
|                                                                                                   | STATUS<br>Contractuel V      | DATE D'EMBAHONE<br>20/05/2018 | MAX D'HEURES PAR SEMAINE<br>40h    | MAX D'HEURES PAR PÉRIODE DE<br>PAIE<br><b>80h</b> |  |  |  |  |
| di 29 septembre 2022<br>bir des<br>s disponibilités Non                                           | Informations supplémentaires |                               |                                    |                                                   |  |  |  |  |
| re souhaitées<br>ar semaine 20h<br>ar semaine 30h<br>ar periode de paie ND<br>Jundi au vendredi 4 | GENRE<br>Sélectionner un gei | nre 🗸                         | DATE DE NAISSANCE<br>ND            |                                                   |  |  |  |  |
| fin de semaine 2<br>par jour 1<br>ntre les quarts 1h                                              | Contacts d'urgence           |                               |                                    |                                                   |  |  |  |  |
| Toute la journée 🛡                                                                                | NOM DU CONTACT PRIM          | IAIRE                         | TÉLÉPHONE DU CONTACT<br>PRIMAIRE   |                                                   |  |  |  |  |
| 8:00 - 17:00                                                                                      |                              |                               | ND ND                              |                                                   |  |  |  |  |
| 8:00 - 17:00 🛡                                                                                    | NOM DU CONTACT SECO          | NDAIRE                        | TÉLÉPHONE DU CONTACT<br>SECONDAIRE |                                                   |  |  |  |  |
| Indisponible                                                                                      | ND                           |                               | ND ND                              |                                                   |  |  |  |  |
| Indisponible                                                                                      | R Banques de congés          |                               |                                    |                                                   |  |  |  |  |

#### 

### **11** Appuyez sur le champ texte Max d'heures par semaine pour le modifier

| :                                                                                                 | Dossier employé                  |                                |          |                                          |         | Voir l'horaire                       | Planifier un congé    | Désactiver l'employé |  |
|---------------------------------------------------------------------------------------------------|----------------------------------|--------------------------------|----------|------------------------------------------|---------|--------------------------------------|-----------------------|----------------------|--|
|                                                                                                   | Profil chez Abridge              |                                |          |                                          |         |                                      |                       |                      |  |
| Bonesso                                                                                           | RÔLE                             | NUMÉRO D'EMPLOYÉ               |          | COURRIEL NUM                             |         | MÉRO DE TÉLÉPHONE                    | NIP DE P              | OINÇON               |  |
| connexion                                                                                         | Gestionnaire                     | 2205 demovoila+bonesso@gmail.c |          | ovoila+bonesso@gmail.c                   | l+      | ND                                   | 000                   | 001                  |  |
| +bonesso@ 🤡                                                                                       | Informations générales           |                                |          |                                          |         |                                      |                       |                      |  |
| 100                                                                                               | STATUS<br>Contractuel ∨ ⊘⊗       | DATE D'EMBAUCH                 |          | MAX D'HEURES PAR SEMAINE                 | MAX D'I | HEURES PAR PÉRIODE DE<br>PAIE<br>80h | SALAIRE<br>15         | HORAIRE<br>5\$       |  |
| oir des<br>'s disponibilités Non                                                                  | Informations supplémentaires     |                                |          |                                          |         |                                      |                       |                      |  |
| re souhaitées<br>ar semaine 20h<br>ar semaine 30h<br>ar periode de paie ND<br>Jundi au vendredi 4 | GENRE<br>Sélectionner un genre ∽ |                                |          | DATE DE NAISSANCE                        |         |                                      | ADRESSE<br>ND         |                      |  |
| r fin de semaine 2<br>par jour 1<br>ntre les quarts 1h                                            | Contacts d'urgence               |                                |          |                                          |         |                                      |                       |                      |  |
| Toute la journée 🖤<br>8:00 - 17:00                                                                | NOM DU CONTACT PRIMAIRE          |                                | ы        | TÉLÉPHONE DU CONTACT<br>PRIMAIRE<br>ND   |         | NOTE                                 | DU CONTACT PRIMAIRE   |                      |  |
| 8:00 - 17:00 💌                                                                                    | NOM DU CONTACT SECONDAIRE<br>ND  |                                | 14       | TÉLÉPHONE DU CONTACT<br>SECONDAIRE<br>ND |         | NOTE I                               | DU CONTACT SECONDAIRE |                      |  |
| Indisponible                                                                                      | R Banques de congés              |                                |          |                                          |         |                                      |                       | 1                    |  |
| Indisponible                                                                                      |                                  | Code Quantite                  | é        | Congé pré-appr                           | ouvé    | Congé                                | s disponibles         |                      |  |
| Toute la journée 🛡                                                                                | Congé férié                      | 760 12.84                      | l heures | 8 heures                                 |         | 4.84                                 | heures                |                      |  |
|                                                                                                   |                                  |                                |          |                                          |         |                                      |                       |                      |  |

### Appuyez sur le champ texte Salaire horaire pour le modifier

| Dossier employé                |                               |                                       | Voir l'horaire                             | Planifier un congé Désactiver l'employ |
|--------------------------------|-------------------------------|---------------------------------------|--------------------------------------------|----------------------------------------|
| Profil chez Abridge            |                               |                                       |                                            |                                        |
| RÔLE<br>Gestionnaire           | NUMÉRO D'EMPLOYÉ<br>2205      | COURRIEL<br>demovoila+bonesso@gmail.c | NUMÉRO DE TÉLÉPHONE                        | NIP DE POINÇON<br>00001                |
| Informations générales         |                               |                                       |                                            |                                        |
| STATUS<br>Contractuel V ⊘⊗     | DATE D'EMBAUCHE<br>23/05/2018 | MAX D'HEURES PAR SEMAINE              | MAX D'HEURES PAR PÉRIODE DE<br>PAIE<br>80h | salaire Horaire                        |
| Informations supplémentaires   |                               |                                       |                                            |                                        |
| GENRE<br>Sélectionner un genre |                               | DATE DE NAISSANCE                     |                                            | ADRESSE<br>ND                          |
| Contacts d'urgence             |                               |                                       |                                            |                                        |
| NOM DU CONTACT PRIMAIRE<br>ND  |                               | TÉLÉPHONE DU CONTACT<br>PRIMAIRE      | NO                                         | te du contact primaire<br>ND           |
| NOM DU CONTACT SECONDAII<br>ND | RE                            | TÉLÉPHONE DU CONTACT<br>SECONDAIRE    | NOT                                        | DU CONTACT SECONDAIRE                  |
| Ҟ Banques de congés            |                               |                                       |                                            |                                        |
|                                | Code Quantité                 | Congé pré-ap                          | oprouvé Cong                               | és disponibles                         |
| Congé férié                    | 760 12.84 hei                 | ares 8 heures                         | 4.8                                        | 4 heures                               |

### Appuyez sur le menu déroulant Genre pour le modifier

|                                          | Profil chez Abridge              |                  |                                    |                                                   |  |  |  |  |  |  |
|------------------------------------------|----------------------------------|------------------|------------------------------------|---------------------------------------------------|--|--|--|--|--|--|
| so                                       | RÔLE                             | NUMÉRO D'EMPLOYÉ | COURRIEL                           | NUMÉRO DE TÉLÉPHONE                               |  |  |  |  |  |  |
| on                                       | Gestionnaire                     | 2205             | demovoila+bonesso@gmail.c          | ND ND                                             |  |  |  |  |  |  |
| @ 💙                                      | Informations générales           |                  |                                    |                                                   |  |  |  |  |  |  |
|                                          | STATUS<br>Contractuel V          | 23/05/2018       | MAX D'HEURES PAR SEMAINE           | MAX D'HEURES PAR PÉRIODE DE<br>PAIE<br><b>80h</b> |  |  |  |  |  |  |
| bre 2022                                 | Informations supplémentaires     |                  |                                    |                                                   |  |  |  |  |  |  |
| es<br>20h<br>30h<br>e paie ND<br>dredi 4 | CENDE<br>Sélectionner un genre V |                  | DATE DE NAISSANCE<br>ND            |                                                   |  |  |  |  |  |  |
| ine 2<br>1<br>ts 1h                      | Contacts d'urgence               |                  |                                    |                                                   |  |  |  |  |  |  |
| te la journée 🖤                          | NOM DU CONTACT PRIMAIRE<br>ND    |                  | TÉLÉPHONE DU CONTACT<br>PRIMAIRE   | NOTE DU C                                         |  |  |  |  |  |  |
| 8:00 - 17:00 ♥                           | NOM DU CONTACT SECONDAIRE        |                  | TÉLÉPHONE DU CONTACT<br>SECONDAIRE | NOTE DU CO                                        |  |  |  |  |  |  |
| Indisponible                             |                                  |                  | ► ND                               |                                                   |  |  |  |  |  |  |
| Indisponible                             | 🕅 Banques de congés              |                  |                                    |                                                   |  |  |  |  |  |  |
| Indisponible                             |                                  | Code Quantité    | Congé pré-appro                    | uvé Congés disp                                   |  |  |  |  |  |  |

### Appuyez sur le champ Date de naissance afin de la modifier

| 1                                                                                                    | Dossier employé Voir l'horaire Plantifer un congé |                               |                                    |                                            |                                |  |  |  |  |  |
|----------------------------------------------------------------------------------------------------|---------------------------------------------------|-------------------------------|------------------------------------|--------------------------------------------|--------------------------------|--|--|--|--|--|
|                                                                                                    | Profil chez Abridge                               |                               |                                    |                                            |                                |  |  |  |  |  |
| ne Bonesso                                                                                                    | RÖLE                                              | NUMÉRO D'EMPLOYÉ              | COURRIEL                           | NUMÉRO DE TÉLÉPHONE                        | NIP I                          |  |  |  |  |  |
| s de connexion                                                                                                    | Gestionnaire                                      | 2205                          | demovoila+bonesso@gmail.c          | ND                                         |                                |  |  |  |  |  |
| voila+bonesso@ 🥏                                                                                                    | Informations générales                            |                               |                                    |                                            |                                |  |  |  |  |  |
|                                                                                                    | STATUS<br>Contractuel V                           | DATE D'EMBAUCHE<br>23/05/2018 | MAX D'HEURES PAR SEMAINE 40h       | MAX D'HEURES PAR PÉRIODE DE<br>PAIE<br>80h | SALA                           |  |  |  |  |  |
| 'S au jeudi 29 septembre 2022                                                                                                    |                                                   |                               |                                    |                                            |                                |  |  |  |  |  |
| ecevoir des Non s hors disponibilités                                                                                                    | Informations supplémentaires                      |                               |                                    |                                            |                                |  |  |  |  |  |
| horaire souhaitées<br>res par semaine 20h<br>res par semaine 30h<br>ur du lundi au vendredi 4<br>ur par fin de semaine 2<br>zarts par jour 1<br>mes entre les quarts 1h | GENRE<br>Homme                                    | ×                             | ND                                 |                                            | ADRESSE<br>ND                  |  |  |  |  |  |
|                                                                                                    | Contacts d'urgence                                |                               |                                    |                                            |                                |  |  |  |  |  |
| Toute la journée 🛡                                                                                                    | NOM DU CONTACT PRIMAI                             | RE                            | TÉLÉPHONE DU CONTACT<br>PRIMAIRE   | NOT                                        | NOTE DU CONTACT PRIMAIRE<br>ND |  |  |  |  |  |
| 8:00 - 17:00                                                                                                    | ND                                                |                               | <b>I</b> ≁∎ ND                     |                                            |                                |  |  |  |  |  |
| 8:00 - 17:00 🖤                                                                                                    | NOM DU CONTACT SECONDA                            | AIRE                          | TÉLÉPHONE DU CONTACT<br>SECONDAIRE |                                            |                                |  |  |  |  |  |
| Indisponible                                                                                                    | ND                                                |                               | ND ND                              |                                            | NU                             |  |  |  |  |  |
| Indisponible                                                                                                    | 🕅 Banques de congés                               |                               |                                    |                                            |                                |  |  |  |  |  |
| Indisponible                                                                                                    |                                                   | Code Quantité                 | Congé pré-appro                    | ouvé Congé                                 | s disponibles                  |  |  |  |  |  |
| Toute la journée 🛡                                                                                                    | Congé férié                                       | Le profil employé a été sau   | vegardé avec succès 8 heures       | 4.84                                       | heures                         |  |  |  |  |  |

## Appuyez sur le champ Adresse afin de la modifier

| :                                                                                                    | Dossier employé              |                                                |             |                             | Voir l'horairs                                    | e Planifier un congé      |  |  |  |
|----------------------------------------------------------------------------------------------------|------------------------------|------------------------------------------------|-------------|-----------------------------|---------------------------------------------------|---------------------------|--|--|--|
|                                                                                                    | Profil chez Abridge          |                                                |             |                             |                                                   |                           |  |  |  |
| ne Bonesso                                                                                                    | RÔLE                         | NUMÉRO D'EMPLOYÉ                               |             | COURRIEL                    | NUMÉRO DE TÉLÉPHONE                               | NIP I                     |  |  |  |
| s de connexion                                                                                                    | Gestionnaire                 | 2205                                           | demovoila+  | bonesso@gmail.c             | ND ND                                             |                           |  |  |  |
| voila+bonesso@ 🥏                                                                                                    | Informations générales       |                                                |             |                             |                                                   |                           |  |  |  |
| s :                                                                                                    | status<br>Contractuel v 🔗    | DATE D'EMBAUCHE                                | MAX D'HE    | EURES PAR SEMAINE           | MAX D'HEURES PAR PÉRIODE DE<br>PAIE<br><b>80h</b> | SALA                      |  |  |  |
| ecevoir des shors disponibilités Non                                                                                                    | Informations supplémentaires |                                                |             |                             |                                                   |                           |  |  |  |
| horaire souhaitées<br>res par semaine 20h<br>ares par semaine 30h<br>ares par periode de paie ND<br>ur du lundi au vendiredi 4<br>ur par find e semaine 2<br>arts par jour 1<br>res entre les quarts 1h | GENRE<br>Homme V             |                                                | DATE        | DE NAISSANCE                |                                                   | ADRESSE<br>ND             |  |  |  |
|                                                                                                    | Contacts d'urgence           |                                                |             |                             |                                                   |                           |  |  |  |
| Toute la journée 💌                                                                                                    | NOM DU CONTACT PR            | IMAIRE                                         | TÉLÉPH      | ONE DU CONTACT<br>PRIMAIRE  | NO                                                | NOTE DU CONTACT PRIMAIRE  |  |  |  |
| 8:00 - 17:00                                                                                                    | ND                           |                                                | I+I         | ND                          |                                                   | ND                        |  |  |  |
| 8:00 - 17:00 🖤                                                                                                    | NOM DU CONTACT SECONDAIRE    |                                                | TÉLÉPH<br>S | ONE DU CONTACT<br>ECONDAIRE | NOT                                               | NOTE DU CONTACT SECONDAIF |  |  |  |
| Indisponible                                                                                                    | ND                           |                                                | 1+1         | ND                          |                                                   | ND                        |  |  |  |
| Indisponible                                                                                                    | 🕅 Banques de congés          |                                                |             |                             |                                                   |                           |  |  |  |
| Indisponible                                                                                                    | Code Quantité                |                                                |             | Congé pré-approuvé          |                                                   | Congés disponibles        |  |  |  |
| Toute la journée 🛡                                                                                                    |                              | Le profil employé a été sauvegardé avec succès |             | 8 heures                    | 4.8                                               | 84 heures                 |  |  |  |